#### SUNDANCE MOA D BELOW 1500' AGL Flying high in digital aviation G TWENTYNINE PALMS (TNE 55 122.8 0 YUCCA VALLEY (122 3224 1043 723.0 0 50 TWENTYNINE PALMS 5145 62 . 5677 4577 114.2 Ch 89 TNP 3400 RIVERSIDE MOUNTA ALM SPRINGS TRSA 349 100 SEELTWR FREQ TAB 18 3983 3535 5460 **KA155 Nav-COM Transceiver** BENDIX /KING 124.85 124.85 110.50 113.90 PRESS ΤΩ COMM NAV STBY STBY PUSH ON ON PUSH TIMER CHAN MODE OFF OFF OASIS VR 288 Shores KANE KANE WEST EAST 3192 MOA MOA 790 (268) Sallon \City KANE WEST MOA BORREGO VALLEY (108 520 1 50 1 22.8 C SALTON SEA ISASI

122.9 0 RP 7

# 301

135,525 MILLING

Copyright © 2010 by FSD International, Inc. All rights reserved.

BORREGO\_(Pvt)

OCOTILLO (L9) 30 - 42 122.9 C RP 9, 31

PP7

4587

Westmorland

D MEML (CLR)

Colipatria

RP 26

EAST

Revised

April 2010

4

BE

DR1

R-2

BRISTOL MOA

FlightSim Developers

KA 155 COM/NAV Radio

Version 1.5 **Revised April 2010** 

#### **EULA**

All rights reserved per the terms of the End User License Agreement at the end of this document. Please take the time to review it.

# **Getting Started**

This system utilizes advanced computer technology normally found only in high end general aviation avionics. It does this by utilizing state of the art computer components. It is strongly recommended that pilots acquaint themselves with the features and controls described in this manual prior to using it in flight.

# System Requirements

- Microsoft Flight Simulator 2004 or Flight Simulator X
- Windows 7, Windows Vista, or Windows XP

# **KX 155 Operation**

All controls required to operate the KX 155A and KX 165A are located on the unit front panel.

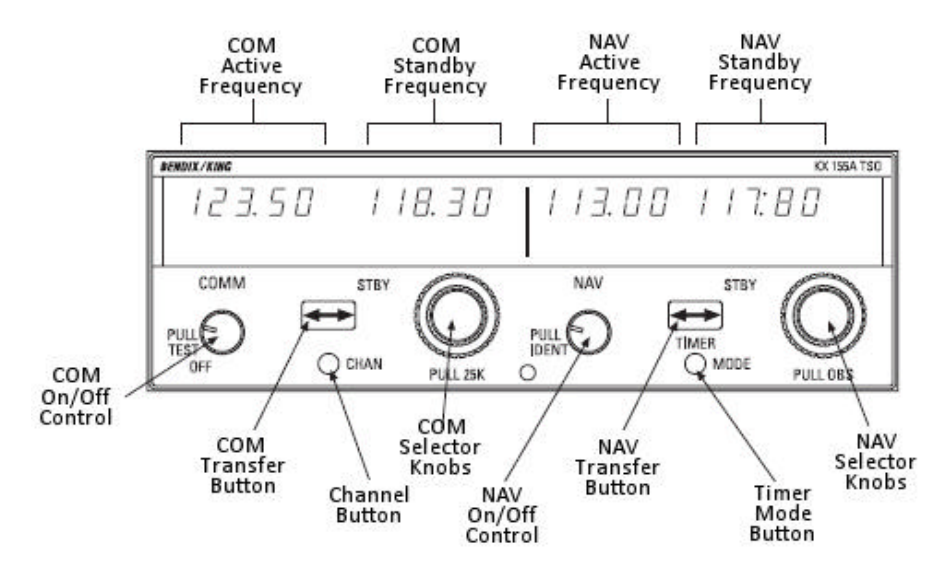

Copyright© 2009 by FSD International. All rights reserved. For use with Microsoft Flight Simulator only. Not to be used in real world aviation. FlightSim Developers

KA 155 COM/NAV Radio

#### COM TRANSCEIVER

Rotate the On/Off knob clockwise from the OFF position to turn the unit on. The left portion of the digital display readout is allocated for COM ACTIVE and COM STANDBY frequencies.

Select the desired operating frequency in the standby display by rotating the Frequency Select knobs either clockwise or counterclockwise. A clockwise rotation will increment the previous frequency while a counterclockwise rotation will decrement the previous frequency. The outer knob will change the MHz portion of the standby display. At one band-edge (118 or 136 MHz) the following 1 MHz change will wrap around to the other band-edge. The inner knob will change the kHz portion of the standby display. It will change in increments of 50 kHz. The frequency wrap around at the edge of the band is also utilized when incrementing or decrementing the kHz portion of the standby display.

To tune the radio to the desired operating frequency, the desired frequency must be entered into the standby display and then the transfer button must be pushed. This will trade the contents of the active and standby displays. The transceiver is always tuned to the frequency appearing in the ACTIVE display. It is therefore possible to have two different frequencies stored in the ACTIVE and STANDBY displays and to change back and forth between them at the simple push of the transfer button.

A non-volatile memory stores up to 32 programmable channels.

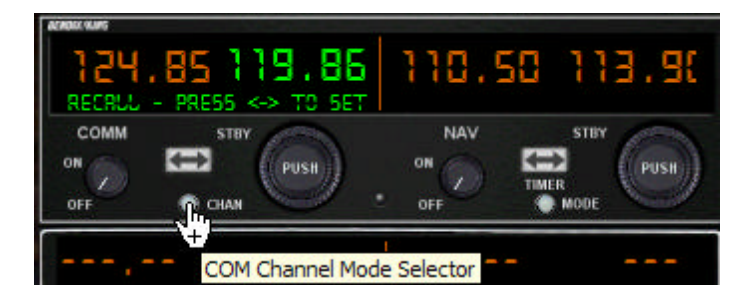

Pressing the Channel Button (CHAN) once will change the display mode to Channel Recall mode. The standby frequency will change color to green and the first stored number in memory will be displayed.

Rotate the outer COM frequency selector knob clockwise (up) or counterclockwise (down) to recall each of the 32 stored frequencies.

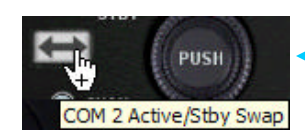

Finally, press the Transfer button to recall the stored frequency.

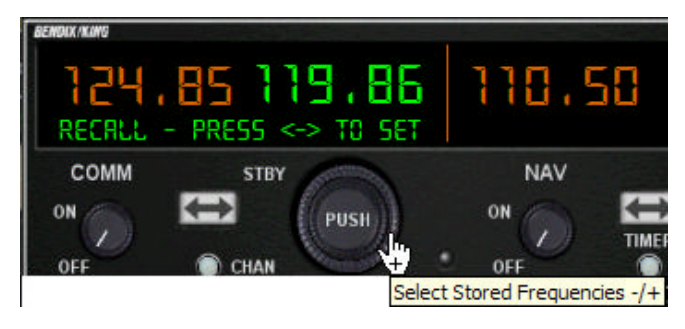

The unit will automatically exit the channel mode if no channel is selected within 7 seconds after entering the channel selection mode.

#### NAV RECEIVER

The right portion of the display is allocated to NAV receiver information. The frequency channeling is similar to the COM when operating in the frequency mode. The NAV increment/decrement knobs are located on the right hand side of the front panel. The inner knob operates in 1 MHz steps and increments/decrements the STANDBY frequency display. The outer knob operates in 50 kHz steps. The NAV receiver's lower and upper frequency limits are 108.00 MHz and 117.95 MHz. Exceeding the upper limit of frequency band will automatically return to the lower limit and vice versa.

Depressing the mode button will cause the NAV display to go from the ACTIVE/STANDBY format to the TIMER mode. This is a countdown time that can be set to any value between 1 minute and 99 hours 59 minutes.

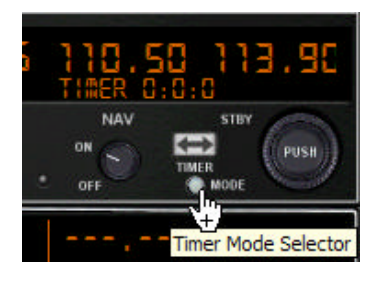

Nav Frequency Inner Knob

The first press of the Timer Mode button will make the timer display visible.

Pressing the button again will bring up the Timer Set mode. Use the inner frequency control knob to adjust the timer minutes up or down.

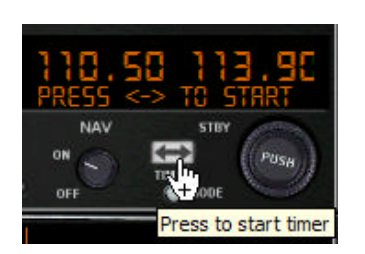

Pressing the button a 3<sup>rd</sup> time will bring up Timer Start mode. Press the Transfer Button to start the timer countdown.

Pressing the Timer Mode button one more time will bring up Timer Stop mode. Press the Transfer Button to stop the timer.

And additional press of the Timer Mode button will hide the timer display. Press the button again to show it.

# **End User License Agreement**

## IMPORTANT-READ CAREFULLY: BY INSTALLING THIS SOFTWARE YOU ARE AGREEING TO THE TERMS SPECIFIED BELOW!

This FSD **End User License Agreement** ("**EULA**") is a legal agreement between you (either an individual or a single entity) and FSD, for the software product. "**SOFTWARE PRODUCT**" is hereby identified as, and includes, any or all computer software, associated media, printed materials, and "online" or electronic documentation associated with it. By installing, copying, or otherwise using the SOFTWARE PRODUCT, you agree to be bound by the terms of this EULA. If you do not agree to the terms of this EULA, do not install or use the SOFTWARE PRODUCT.

#### SOFTWARE PRODUCT LICENSE

The SOFTWARE PRODUCT is protected by copyright laws and international copyright treaties, as well as other intellectual property laws and treaties. The SOFTWARE PRODUCT is licensed, not sold. FSD maintains ownership of the software.

#### 1. GRANT OF LICENSE.

#### -Installation and usage

FSD grants to you the rights to install and use the software, for your own personal use only, on one (1) computer. Installation on a second computer or any number of additional computers is prohibited. The license may be transferred to another computer with permission from FSD provided you can demonstrate that the software has first been removed from the original computer. FSD can provide you with a utility which will remove all files and the license from the original computer and create a data file demonstrating this. You may inquire with FSD regarding this by contacting us in the manner described below under **Contacting FSD**. Other arrangements on subsequent to evaluation by FSD can also be made, and inquiries are welcome.

#### - Reproduction and Distribution.

You may NOT reproduce or distribute any number of copies of the SOFTWARE PRODUCT. Webmasters may NOT upload the SOFTWARE PRODUCT to their web sites, or distribute the SOFTWARE PRODUCT in any way. At no time may the SOFTWARE PRODUCT be placed on a web site, newsgroup, Internet mailing list, or Bulletin Board (BBS), or copy/redistribute the software and documentation by any other means.

#### 2. DESCRIPTION OF OTHER RIGHTS AND LIMITATIONS.

#### -Limitations on Reverse Engineering, Decompilation, and Disassembly.

You may not reverse engineer, decompile, or disassemble the SOFTWARE PRODUCT.

#### - Use of "key generator" or other license "hacking" tools.

Use of any such utility or tool on your system, designed to circumvent the FSD license/license system for this or any other FSD aircraft shall be considered a violation of this agreement and cause for termination of this license agreement and all other FSD licenses.-

#### Separation of Components.

The SOFTWARE PRODUCT is licensed as a single product. Its component parts may not be separated for use on more than one computer.

#### - Software Transfer.

You may **not** transfer this license without the specific permission of FSD International.

#### - Termination.

Without prejudice to any other rights, FSD may terminate this EULA if you fail to comply with the terms and conditions of this EULA. In such event, you must destroy all copies of the SOFTWARE PRODUCT and all of its component parts.

#### 3. COPYRIGHT

All title and copyrights in and to the SOFTWARE PRODUCT (including but not limited to any images, photographs, animations, video, audio, music, text, and "applets" incorporated into the SOFTWARE PRODUCT) and any copies of the SOFTWARE PRODUCT are owned

- 4 -

Copyright© 2009 by FSD International. All rights reserved. For use with Microsoft Flight Simulator only. Not to be used in real world aviation. by FSD. The SOFTWARE PRODUCT is protected by copyright laws and international treaty provisions. Therefore, you must treat the SOFTWARE PRODUCT like any other copyrighted material except that you may install the SOFTWARE PRODUCT on a single computer provided you keep the original solely for backup or archival purposes.

#### 4. U.S. GOVERNMENT RESTRICTED RIGHTS

The SOFTWARE PRODUCT and documentation are provided with RESTRICTED RIGHTS. Use, duplication, or disclosure by the Government is subject to restrictions as set forth in subparagraph (c)(1)(ii) of the Rights in Technical Data and Computer Software clause at DFARS 252.227-7013 or subparagraphs (c)(1) and (2) of the Commercial Computer Software-Restricted Rights at 48 CFR 52.227-19, as applicable.

Manufacturer is FSD International, Olathe, Kansas.

#### 5. MISCELLANEOUS

If you acquired this product in the United States, this EULA is governed by the laws of the State of Kansas.

If you acquired this product in Canada, this EULA is governed by the laws of the Province of Ontario, Canada. Each of the parties hereto irrevocably attorns to the jurisdiction of the courts of the Province of Ontario and further agrees to commence any litigation, which may arise hereunder in the courts located in the Judicial District of York, Province of Ontario.

If this product was acquired outside the United States, then local law may apply. Should you have any questions concerning this EULA, or if you may do so in the manner described below under Contacting FSD

## 6. LIMITED WARRANTY

NO WARRANTIES. FSD expressly disclaims any warranty for the SOFTWARE PRODUCT. The SOFTWARE PRODUCT and any related documentation is provided "as is" without warranty of any kind, either express or implied, including, without limitation, the implied warranties or merchantability, fitness for a particular purpose, or non infringement. The entire risk arising out of use or performance of the SOFTWARE PRODUCT remains with you.

7. NO LIABILITY FOR DAMAGES. In no event shall FSD be liable for any damages whatsoever (including, without limitation, damages for loss of business profits, business interruption, loss of business information, or any other pecuniary loss) arising out of the use of or inability to use this FSD product, even if FSD has been advised of the possibility of such damages. Because some states /jurisdictions do not allow the exclusion or limitation of liability for consequential or incidental damages, the above limitation may not apply to you.

Any attempts to distribute or alter the files without permission of FSD will be considered an act of piracy and will be dealt with according to domestic, or as applicable, international law.

8. U.S. Government Restricted Rights. The Software is a "commercial item." as that term is defined at 48 C.F.R. 2.101 (OCT 1995). consisting of "commercial computer software" and "commercial computer software documentation," as such terms are used in 48 C.F.R. 12.212 (SEPT 1995). Consistent with 48 C.F.R. 12.212 and 48 C.F.R. 227-7202-1 through 227-7202-4 (JUNE 1995), all U.S. Government End Users acquire the Software with only those rights set forth herein.

Contacting FSD. Please use our E-mail message terminal for support inquires. You can access it from our front page or from our Tech Support page. This will insure that your support request will go to the right place, and the information on the forms will provide us with the minimal information we need to assist you.

Copyright<sup>©</sup> 2008 FSD international. All rights reserved.